# **ZOOM 要訣** 讓你覺得像專業人士的有用提示

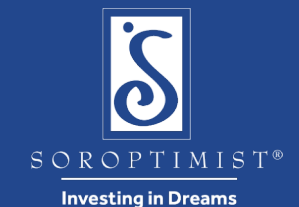

#### zoom

下載應用程式

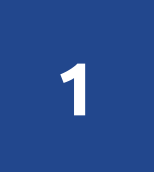

在會議之前,下載 Zoom 應用程式到你的電腦、筆記型電腦、平板電腦、iPad、iPhone手機、安卓手機或其他行動設備上: https://zoom.us/download

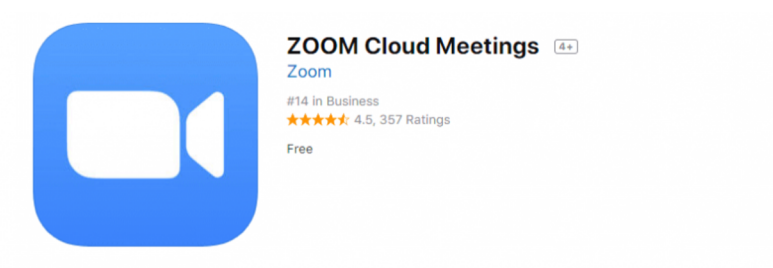

#### Screenshots iPhone iPad

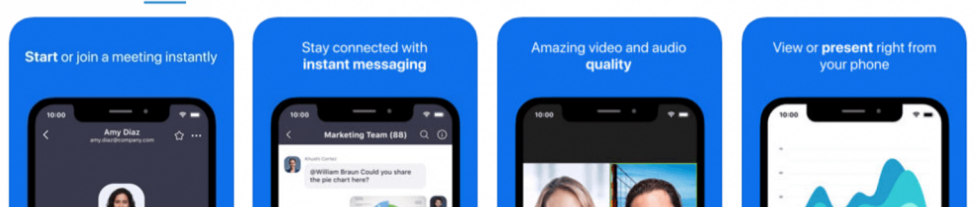

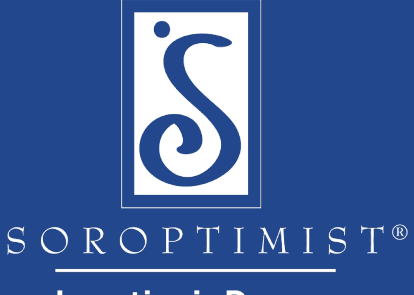

Investing in Dreams

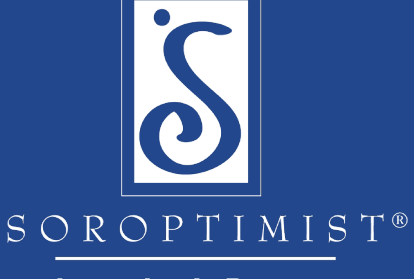

Investing in Dreams

# 測試視訊和音訊設定

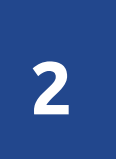

#### 在會議之前,確認大家能夠聽到和看到你: Zoom Help Center - Video/Audio

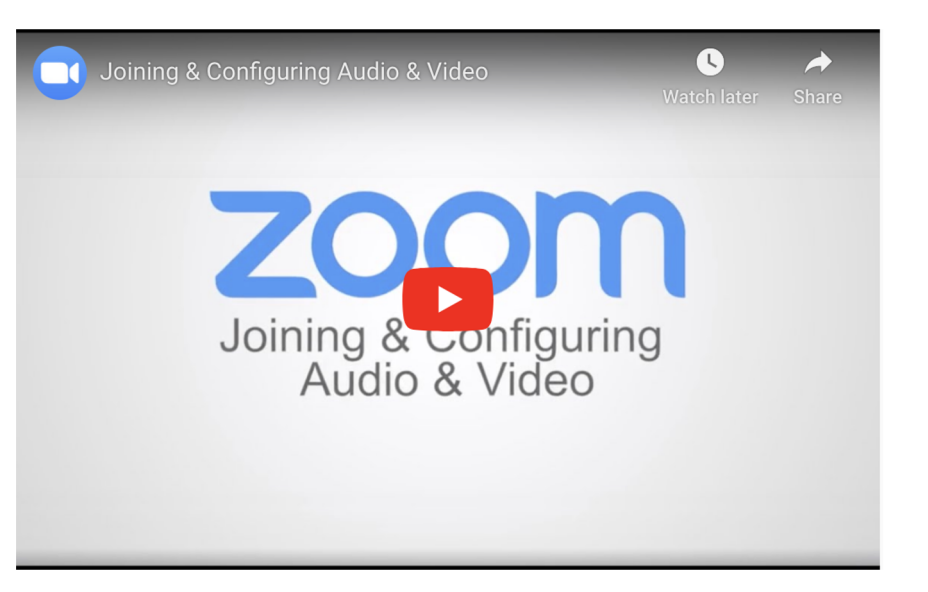

#### zoom

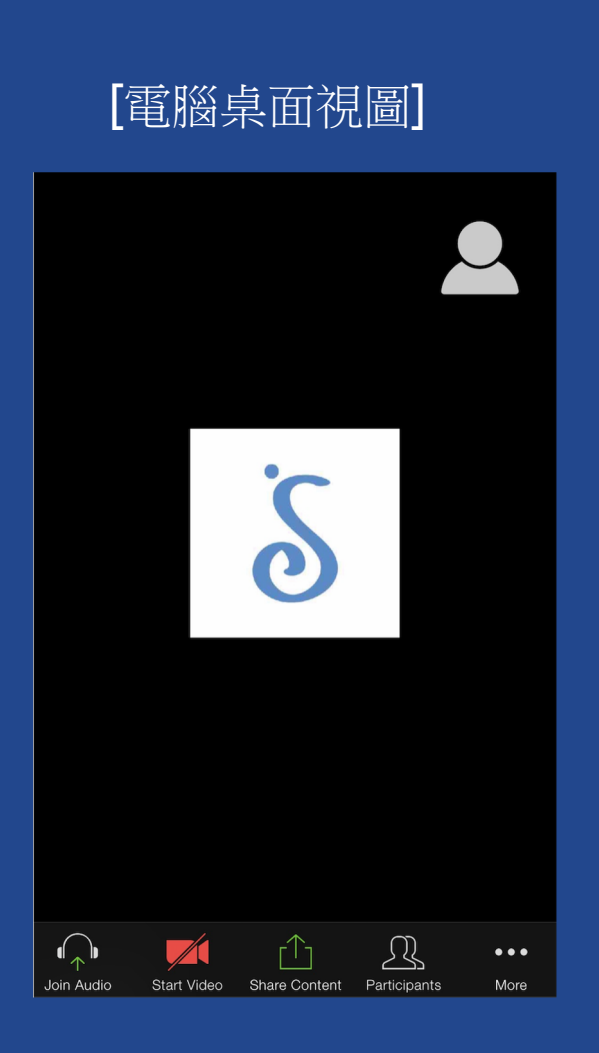

## 查看與會者和文字聊天室

#### zoom

3

在會議期間,點擊"與會者"查看所有與會 者的名單.

在這裡,你可以選擇對全體與會者或單一對 象使用文字聊天的功能.

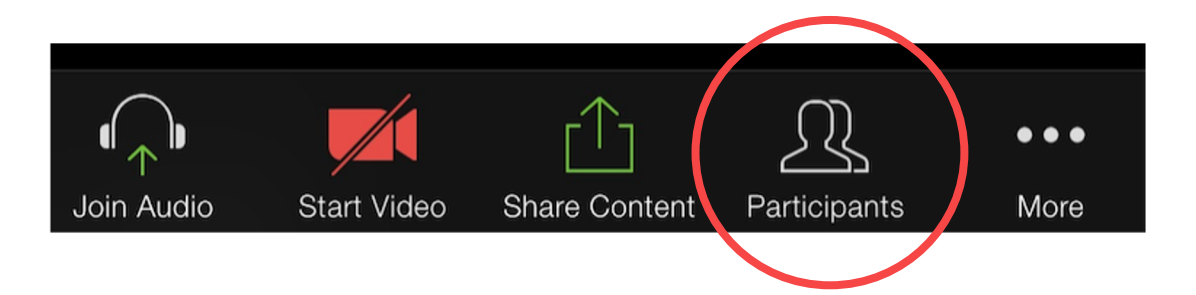

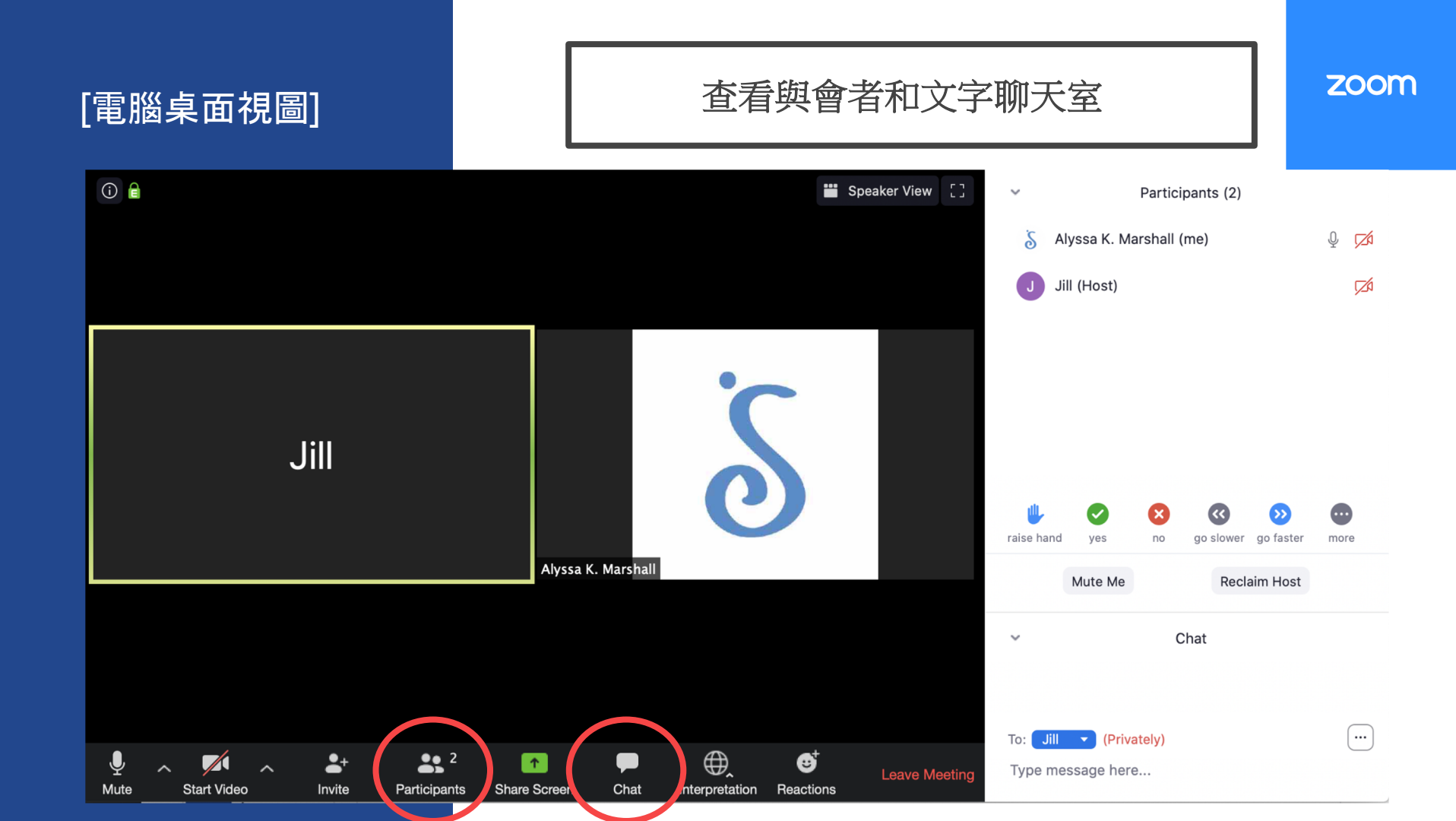

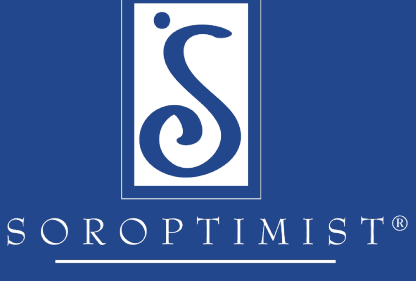

Investing in Dreams

### 選擇你的語言頻道

Δ

#### 點擊翻譯,然後選擇你的語言.

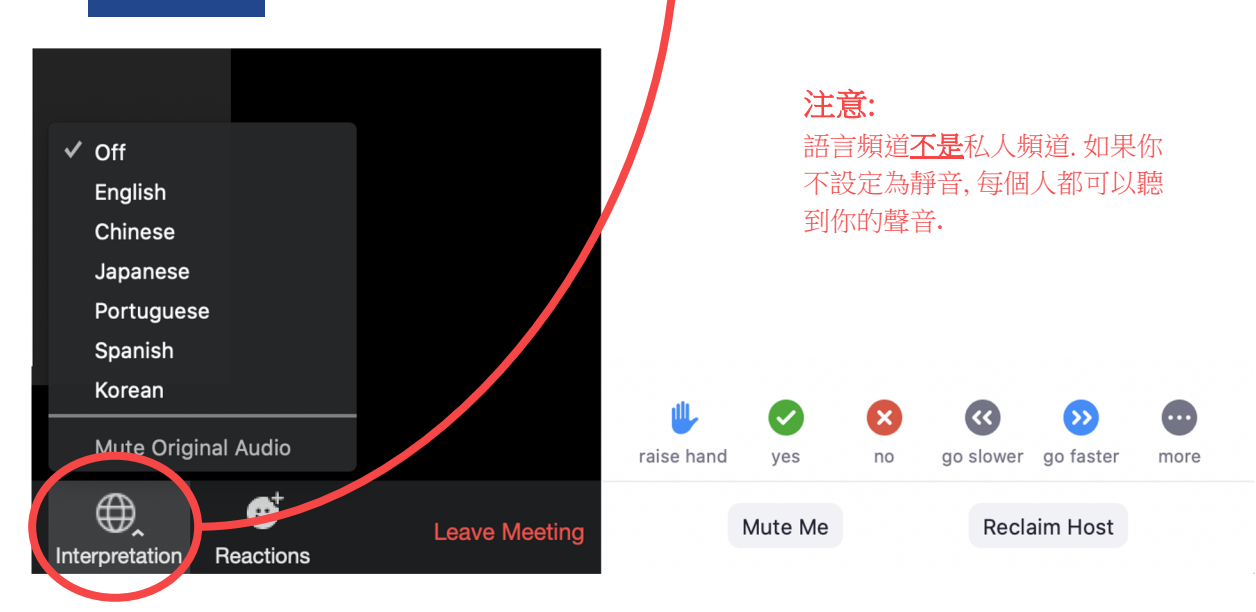

#### zoom

# 會員點名 5 💐 👍 🤎 😂 🍞 🎉

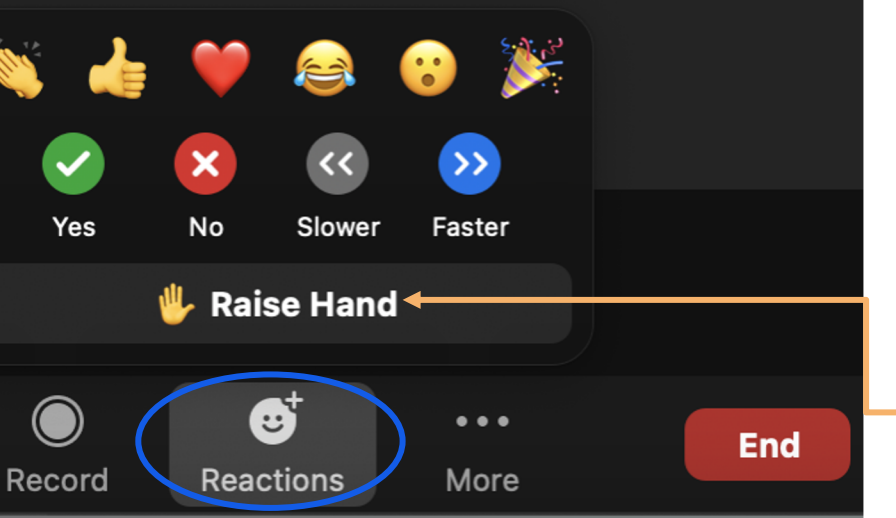

要確認會員出席情況,可以考慮指派一名志願者 來管理這個過程,以確保點名的準確性和效率.

zoom

以下是點名的三種方式:

- 1. 請每位參與者在被叫到名字時使用**舉手** 功能鍵來回應.
- 2. 請每個會員在<u>聊天功能</u>中提供會員號碼.
- 3. 在開始業務會議之前啟動一項<u>投票</u>,請所 有會員回應.

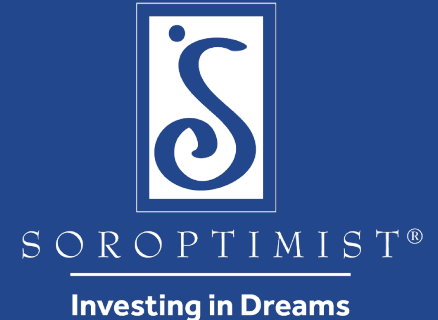

休息時間!

6

在虛擬會議中安排休息時間時,

建議在休息時間不要安排任何內容或活動.

這讓每個人都有機會離開自己的設備,這樣她們就可以在會議的其餘時間裡充分投入.

#### zoom